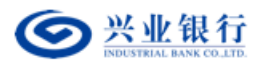

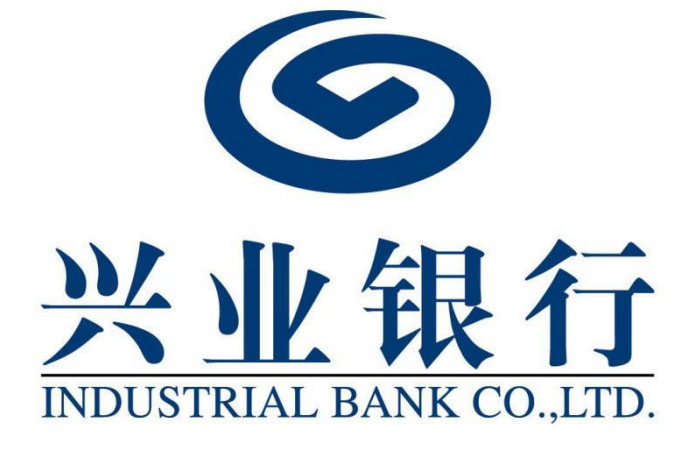

## 兴业银行企业网银 查询功能用户使用手册

2023年6月

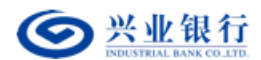

目录

| 一、前言         | 2 |
|--------------|---|
| (一) 服务对象     | 2 |
| (二)什么是查询功能   | 2 |
| (三)企业如何开通本功能 | 2 |
| 二、业务操作流程     | 2 |
| (一) 活期账户查询   | 2 |
| (二)交易明细查询    | 3 |
| (三)定期账户查询    | 6 |
| (四)贷款账户查询    | 7 |
| (五)交易概览      | 8 |
|              |   |

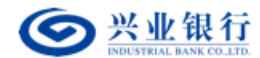

一、前言

(一) 服务对象

开通企业网银查询功能的客户。

(二) 什么是查询功能

企业网银查询功能旨在为企业客户提供完善的账户信 息查询功能,支持本外币账户查询。

## (三) 企业如何开通本功能

企业客户携带相关材料前往账户行申请开通账户的企 业网银查询功能;申请账户行根据企业诉求配置拥有查询权 限的企业经办或授权用户。如企业已开通企业及同业金融电 子渠道的在线管理模式,企业亦可通过管理员登录企业网银 申请开通账户的查询功能、配置查询权限的企业经办或授权 用户。

二、业务操作流程

(一) 活期账户查询

功能描述:为客户提供本外币活期账户的实时余额查询。 用户角色:经办/复核/授权、主管

操作步骤:打开"查询"菜单,点击"活期账户查询" 菜单项,页面为您实时提供活期账户的可用余额和账户余额, 并在左下角提供本页汇总金额:

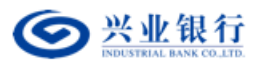

| ● 兴业银行 企业          | 网上银行                         |                 |       |                | Q搜索            | ) 💲 ***** × |
|--------------------|------------------------------|-----------------|-------|----------------|----------------|-------------|
| 首页 查询 对账           | 在线管理 投资理财                    | 单证通 890000      |       |                |                | 主线管理 合我的收藏  |
| 交易明细查询 活期账户查试      | 向 定期账户查询 贷款                  | 《账户查询 E管家查询 批量余 | 綾査词 ~ |                |                |             |
| 当前位置 查询 > 活期账户     | 「直御                          |                 |       |                |                |             |
| 账户:                | ~                            | 查询              |       |                |                |             |
| 账户余额列表             |                              |                 |       |                |                |             |
| 账号                 | 户名                           | 开户行             | 币种    | 可用余额           | 余额             | 账户类型        |
| 11**************   | *******                      | ********营业部     | 人民币   | 60,214,395.10  | 60,214,395.10  | 授权账户        |
| 11************     | *******                      | ******** 营业部    | 人民币   | 999,713,945.54 | 999,713,945.54 | 自有账户        |
| 21************73   | *****                        | ***********     | 人民币   | 78,174.99      | 78,174.99      | 授权账户        |
|                    |                              | 首页 上            |       | 页 末页           |                | 1-3 共3条     |
| 本页汇总金额:人民币 1,060,0 | 006,515.63<br>县然甘他心业悉权进行管理的旅 | <b>B</b>        | 下载    |                |                |             |
|                    |                              | <u> </u>        |       |                |                | 120010 01   |
|                    |                              |                 |       |                |                | 15001011    |
|                    |                              |                 |       |                |                |             |
|                    |                              |                 |       |                |                |             |

点击下方的"下载"按钮,可以直接下载 EXCEL 格式的 账户列表,方便您查看。

(二) 交易明细查询

**功能描述**:查询网银账户(含授权账户)在本行发生的 收入与支出交易明细,并可以使用下载功能下载交易明细作 为银行提供的对账单使用。

用户角色: 经办/复核/授权、主管

操作步骤:打开"查询"菜单,点击"交易明细查询", 查询账户所有交易记录,日期范围默认当天,可支持查询五 年内的所有交易明细(含网银及非网银渠道的交易记录),单 次查询跨度不能超过一年。

通过选择筛选条件、收支方向、时间顺序等,可以在下 方展示您的查询结果:

## 第3页,共9页

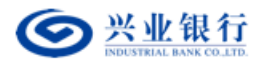

| 餪     | 查询           | 对账 在线管理             | ₤ 扔     | 资理    | は 単     | 证通    | 890000 |        |               |                    |                   |        | 自在线管理             | 合 我的收 | ۲ää |
|-------|--------------|---------------------|---------|-------|---------|-------|--------|--------|---------------|--------------------|-------------------|--------|-------------------|-------|-----|
| 交易明细  | 這向 7         | 舌期账户查询 定期账          | 的查询     | 贷     | 款账户查询   | E     | 家直询    | 批量余額   | 額査询 >         |                    |                   |        |                   |       |     |
| ***   | - 195 Jacoba | 大日明總書始              |         |       |         |       |        |        |               |                    |                   |        |                   |       |     |
|       |              | < X3640/44里向        |         |       |         |       |        |        |               |                    |                   |        |                   |       |     |
| 1     | 查询账户:        | 11**************    | 2(***** | *** ~ |         |       |        |        |               |                    |                   |        |                   |       |     |
|       | 摘要:          | 全部                  |         | ~     |         |       |        |        |               |                    |                   |        |                   |       |     |
| 1     | 日期范围:        | 2022-05-30          |         |       | 至 2023- | 05-30 |        | t      |               |                    |                   |        |                   |       |     |
| 1     | 收支方向:(       | ●全部○支出○收入           |         |       |         |       |        |        |               |                    |                   |        |                   |       |     |
|       | 时间顺序:(       | ●逆序 ○正序             |         |       |         |       |        |        |               | and a state of the |                   |        |                   |       |     |
| 1     | 金额范围:        |                     |         |       | 至       |       |        |        | 1             | 间                  |                   |        |                   |       |     |
| 11*** | ******       | ****22交易明细列表        | ŧ       |       |         |       |        |        |               |                    |                   |        |                   |       |     |
|       | 记账日期         | 交易时间                | 币种      | 现/转   | 借方金額    | (支出)  | 貸方金額(  | 收入)    | 账户余额          | 摘要                 | 对方账号              | 对方户名   | 对方银行              | 对方行行  |     |
| 20    | 023-05-04    | 2023-05-04 12:05:00 | 人民币     | 转     |         | 0.00  |        | 0.04   | 60,214,395.10 | 网上汇款               | 11************84  | *****  | 兴业银行股份有限公司福州总行营业部 | 11701 | ~   |
| 20    | 023-05-04    | 2023-05-04 12:05:00 | 人民币     | 转     |         | 0.00  |        | 0.03   | 60,214,395.06 | 网上汇款               | 11*************84 | *****  | 兴业银行股份有限公司福州总行营业部 | 11701 |     |
| 20    | 023-05-04    | 2023-05-04 12:05:00 | 人民币     | 转     |         | 0.00  |        | 0.02   | 60,214,395.03 | 网上汇款               | 11************84  | *****  | 兴业银行股份有限公司福州总行营业部 | 11701 |     |
| 20    | 023-05-04    | 2023-05-04 12:05:00 | 人民币     | 转     |         | 0.00  |        | 0.01   | 60,214,395.01 | 网上汇款               | 11************84  | ****** | 兴业银行股份有限公司福州总行营业部 | 11701 |     |
| 20    | 023-04-07    | 2023-04-07 16:15:00 | 人民币     | 转     |         | 0.00  |        | 0.04   | 60,214,395.00 | 网上汇款               | 11*************84 | *****  | 兴业银行股份有限公司福州总行营业部 | 11701 | r   |
| 20    | 023-04-07    | 2023-04-07 16:15:00 | 人民币     | 转     |         | 0.00  |        | 0.03   | 60,214,394.96 | 网上汇款               | 11*************   | *****  | 兴业银行股份有限公司福州总行营业部 | 11701 |     |
| 2     | 023-04-07    | 2023-04-07 16:15:00 | 人民币     | 转     |         | 0.00  |        | 0.02   | 60,214,394.93 | 网上汇款               | 11*************   | ****** | 兴业银行股份有限公司福州总行营业部 | 11701 |     |
| 20    | 023-04-07    | 2023-04-07 16:15:00 | 人民币     | 转     |         | 0.00  |        | 0.01   | 60,214,394.91 | 网上汇款               | 11*************   | *****  | 兴业银行股份有限公司福州总行营业郎 | 11701 |     |
| 20    | 023-03-06    | 2023-03-06 18:23:18 | 人民币     | 转     |         | 0.00  |        | 1.00   | 60,214,394.90 | 网上汇款               | 11**************  | *****  | 兴业银行股份有限公司福州总行营业部 | 11701 |     |
| 20    | 023-03-03    | 2023-03-03 18:40:00 | 人民币     | 較     |         | 0.00  |        | 101.00 | 60,214,393.90 | 网上汇款               | 11*************   | *****  | 兴业银行股份有限公司福州总行营业部 | 11701 |     |
| <     |              |                     |         |       |         |       |        |        |               |                    |                   |        |                   | >     | L3  |
|       |              |                     |         |       |         |       | 7      | 前面 ト   | -= 1 +        | ‡10 T              |                   |        | 1 - 11            | 共11条  | 20  |

可单选或多选批量下载或打印当前页面的回单。多选批量下载时,可批量选择下载,以 Excel 文件格式进行下载,单个 Excel 文件最大 3000 条记录,第二个 Excel 文件为第 3001--6000 条记录。

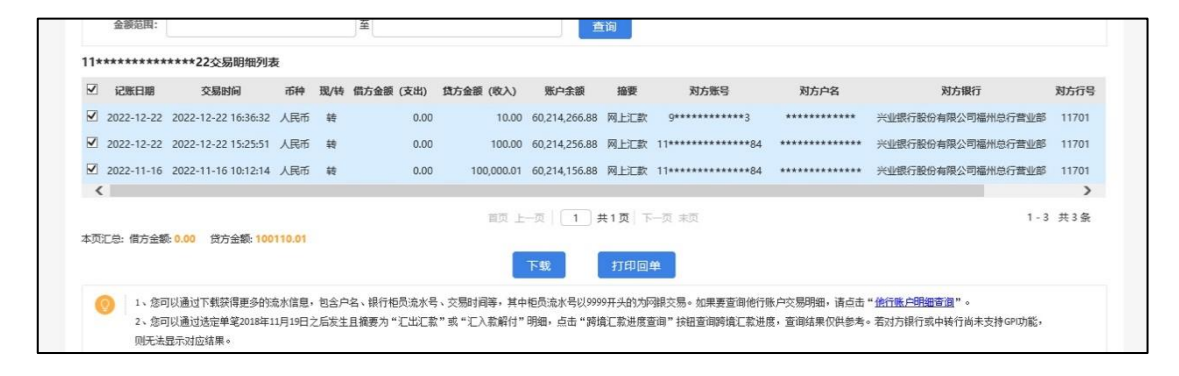

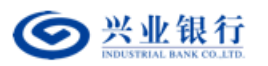

| 查询账户:                                               | 11**************                              | 22(****          | **** ~          |                                                                                        |                                  |                                              |       |
|-----------------------------------------------------|-----------------------------------------------|------------------|-----------------|----------------------------------------------------------------------------------------|----------------------------------|----------------------------------------------|-------|
| 摘要:                                                 | 全部                                            |                  | ~               |                                                                                        |                                  |                                              |       |
| 日期范围:                                               | 2022-01-04                                    |                  | (i) ¥           | 2022-12-31                                                                             |                                  |                                              |       |
| 收支方向:<br>时间顺序:                                      | <ul> <li>●全部○支出○收入</li> <li>●逆序○正序</li> </ul> |                  |                 |                                                                                        |                                  |                                              |       |
| 金額范围:                                               |                                               |                  |                 | 至直询                                                                                    |                                  |                                              |       |
| 117******                                           | *****2交易明细列家                                  | 友                |                 | 生成Excel                                                                                | ×                                |                                              |       |
| ☑ 记账日期                                              | 交易时间                                          | 币种               | 现/封             | x:                                                                                     |                                  | 对方很行                                         | 对方行号  |
| 2022-12-22                                          | 2022-12-22 16:36:32                           | 人民币              | 转               |                                                                                        |                                  | 兴业银行股份有限公司福州总行营业部                            | 11701 |
| 2022-12-22                                          | 2022-12-22 15:25:51                           | 人民币              | 转               | 1.xls                                                                                  | TAL                              | 5 兴业银行股份有限公司福州总行营业部                          | 11701 |
| 2022-11-16                                          | 2022-11-16 10:12:14                           | 人民币              | 转               |                                                                                        | AT                               | 5 兴业银行股份有限公司福州总行营业部                          | 11701 |
| <                                                   |                                               |                  |                 |                                                                                        |                                  |                                              | >     |
| 本页汇总:借方金                                            | 额: 0.00 贷方金额: 100                             | 110.01           |                 | 显示:本行交损并个Excel又特象大3000家店家,你知:第2个文件方面:001-60009店                                        |                                  | 1 - 3                                        | 共3条   |
| <ul> <li>① 1、您</li> <li>2、您</li> <li>则无法</li> </ul> | 可以通过下载获得更多的3<br>可以通过法定单笔2018年1<br>5显示对应结果。    | 充水信息,<br>11月19日; | • 包含户4<br>之后发生[ | 5、银行拖员流水号、交援时间等,其中拖员流水号以9999开头的为闷根交易。如果更重<br>编要为。"二北汇款" 或"二入款解付" 明细,点击"铸编汇款进度重调" 挤倍查调制 | ü甸他行账户交易明细,请点击<br>記[款进度,查询结果仅供参考 | " <u>他行账户明细查词</u> "。<br>。看对方银行或中转行尚未支持GPI功能, |       |
|                                                     | ALL TO THE PROPERTY                           |                  |                 |                                                                                        |                                  |                                              |       |

多选批量打印时,可选择批量打印(每页1张),即每张 A4/A5 纸打印1张回单;或批量打印(每页2张),即每张 A4/A5 纸打印2张回单。

| 北兴带                 |                                                                      | × +                                                                                                    |                                                                                                    |                    |                                                                                      |
|---------------------|----------------------------------------------------------------------|----------------------------------------------------------------------------------------------------|----------------------------------------------------------------------------------------------------|--------------------|--------------------------------------------------------------------------------------|
| œ                   | 🙆 https://                                                           | ********************/firm/m                                                                            | maps// ···································                                                                                                    |                    |                                                                                      |
|                     |                                                                      |                                                                                                    | 兴业银行收费回单(往账)                                                                                                    |                    |                                                                                      |
| 生                   | 前位晋 查道                                                               | な気服爆査術                                                                                                 | 打印日期: 2021-07-27                                                                                                    | ଟ号                 | -022                                                                                 |
|                     | Jun / LP                                                             |                                                                                                    | 付款人 收款人                                                                                                    | -                  | ONM                                                                                  |
|                     | 查询账户:                                                                | 11**************                                                                                       | 全 称: 全 称: 兴业银行股份有限公司福州<br>全 称: 行营业部                                                                                                    | 3 <u>.</u>         | 12                                                                                   |
|                     | 摘要:                                                                  | 全部                                                                                                    | 账 号:1************************************                                                                                                    | <u>a 66 k 21 l</u> |                                                                                      |
|                     | 日期范围:                                                                | 2021-07-20                                                                                             | 开户银行: 兴业银行总行营业部 开户银行: 兴业银行股份有限公司福州<br>行营业部                                                                                                    | APC N              |                                                                                      |
|                     | 收支方向:                                                                | ●全部 ◎支出 ◎收入                                                                                            | 金额: 壹佰元整小写: 100.00                                                                                                    |                    |                                                                                      |
|                     | 时间顺度:                                                                | ◎ 洋席 ◎ 正席                                                                                              | 币 种:人民币 交易日期: 2021-07-22                                                                                                    |                    |                                                                                      |
|                     | NO16216(134.1                                                        | - m.                                                                                                   | 田 涂、企业网络在服务费 撺 粟、收费                                                                                                    |                    |                                                                                      |
|                     |                                                                      |                                                                                                    |                                                                                                    | -                  |                                                                                      |
|                     | 金额范围:                                                                |                                                                                                    |                                                                                                    |                    |                                                                                      |
| 114                 | 金額范围:                                                                |                                                                                                    | 12 22 <u>111700</u> 100/100/100/100/100/100/100/100/100/1                                                                                                    | 5)                 |                                                                                      |
| 11**                | 金额范围:<br>*******                                                     | ****88交易明细列表                                                                                           |                                                                                                    | z)                 |                                                                                      |
| 11**                | 金额范围:<br>*******<br>记账日期                                             | ****88交易明细列表<br>交易时间 ī                                                                                 | 13 22: 1110(〒116/342) pre 文: 132<br>音 注:<br>銀行業音:                                                                                                    |                    | 对方银行                                                                                 |
| 11**                | 金额范围:<br>********<br>记账日期<br>2021-07-22                              | *****88交易明细列表<br>交易时间 可<br>2021-07-22 16:41:57 人                                                       | 13 <u>た</u><br>留<br>注:<br>回単言询号:(使用读言询号登录www.clb.com.cn可言询核实读笔回单)                                                                                                    |                    | <b>对方银行</b><br>下股份有限公司福州总行查业部                                                        |
| 11**                | 金额范围:<br>********<br>记账日期<br>2021-07-22                              | *****88交易明细列表<br>交易时间 宿<br>2021-07-22 16:41:57 人                                                       |                                                                                                    |                    | <b>对方银行</b><br>万般份有限公司福州总行营业部                                                        |
| 11**<br>7<br>7      | 金额范围:<br>********<br>记账日期<br>2021-07-22<br>2021-07-22                | *****88交易明细列表<br>交易时间  r<br>2021-07-22 16:41:57 人<br>2021-07-22 16:36:41 人                             | 日本 注:<br>日本 注:<br>日本 道:<br>日本 道:<br>日本 通知 (使用设置询号登录www.clb.com.cn可宣询标实读笔回单)<br>银行董道:<br>現行董道:<br>日本 通知 (使用设置询号登录www.clb.com.cn可宣询标实读笔回单)<br>银行董道:<br>银行董道:                                                                                                    | ,<br>,<br>,<br>,   | 对方银行<br>下股份有限公司福州总行营业部<br>下股份有限公司福州总行营业部                                             |
| 11**<br>V<br>V      | 金额范围:<br>********<br>记账日期<br>2021-07-22<br>2021-07-22<br>2021-07-20  | *****88交易明细列表<br>交易时间                                                                                  | 日本<br>日本<br>日本<br>日本<br>日本<br>日本<br>日本<br>日本<br>日本<br>日本                                                                                                    | a)<br>),<br>áx     | 对方银行<br>于股份有限公司福州总行营业部<br>于股份有限公司福州总行营业部<br>等限行福建會福州市间都支行                            |
| 11**<br>V<br>V<br>V | 金额范围:                                                                | *****88交易明细列表<br>交易时间 f<br>2021-07-22 16:41:57 人<br>2021-07-22 16:36:41 人<br>2021-07-20 18:03:16 人     | 日<br>日<br>日<br>日<br>日<br>日<br>日<br>日<br>日<br>日<br>日<br>日<br>日<br>日                                                                                                    | j,<br>dx           | 对方银行<br>于股份有限公司通州总行营业部<br>与股份有限公司通州总行营业部<br>旁股行福建省福州市间都支行                            |
| 11**<br>7<br>7<br>7 | 金额范围:                                                                | *****88交易明細別表     交易时间 7     2021-07-22 164-157 人     2021-07-22 164-36-41 人     2021-07-20 18:03-16 人 | 日本正式中國中國的局部分類。<br>一部一次,並且並中國中國的局部分類。<br>一部一次,並且<br>一部一次,並且<br>一部一次,並且<br>一部一次,並且<br>一部一次,並且<br>一部一次。<br>一部一次。<br>一述。<br>一述。<br>一述。<br>一述。<br>一述。<br>一述。<br>一述。<br>一述 | ан<br>ан           | 对方保行<br>方极份有限公司福州总行营业部<br>存股份有限公司福州总行营业部<br>转限行福建省福州市间都支行<br>,                       |
| 11**<br>7<br>7<br>7 | 金额范围:<br>*********<br>记账日期<br>2021-07-22<br>2021-07-22<br>2021-07-20 | *****88交易明细列表<br>交易时间                                                                                  | 日<br>日<br>日<br>日<br>日<br>年<br>日<br>年<br>日<br>年<br>日<br>年<br>日<br>年<br>日<br>年<br>日<br>年<br>日<br>年<br>日<br>年<br>万<br>日<br>年<br>日<br>年<br>万<br>日<br>年<br>日<br>年<br>万<br>日<br>年<br>日<br>年<br>万<br>日<br>年<br>日<br>年<br>万<br>日<br>年<br>日<br>年<br>万<br>日<br>年<br>日<br>年<br>万<br>日<br>年<br>日<br>年<br>万<br>日<br>年<br>う<br>年<br>日<br>年<br>万<br>日<br>年<br>う<br>月<br>二<br>一<br>千<br>日<br>年<br>う<br>月<br>二<br>四<br>年<br>万<br>日<br>年<br>う<br>月<br>二<br>四<br>年<br>万<br>日<br>年<br>う<br>月<br>二<br>四<br>年<br>万<br>日<br>年<br>う<br>月<br>二<br>四<br>年<br>万<br>日<br>年<br>う<br>月<br>二<br>四<br>年<br>万<br>日<br>年<br>う<br>月<br>二<br>二<br>二<br>二<br>二<br>二<br>二<br>二<br>二<br>二<br>二<br>二<br>二                                                                                  | ),<br>,<br>故       | <b>对方银行</b><br>方股份有限公司導州总行营业部<br>方股份有限公司導州总行营业部<br>有股行编建曾福州市间都支行<br>,<br>1 - 3 共 3 美 |

**温馨提示:**您可以通过下载获得更多的流水信息,包含户名、银行柜员流水号、交易时间等。您可以通过选定 单笔 2018 年 11 月 19 日之后发生且摘要为"汇出汇 款"或"汇入款解付"明细,点击"跨境汇款进度查询", 查询结果仅供参考。若对方银行或中转行尚未支持 GPI 功 能,则无法显示对应结果或查询结果不全。

第5页,共9页

(三) 定期账户查询

**功能描述**:为企业客户提供本外币的定期存款账户查询 功能。

用户角色: 经办/复核/授权、主管

**操作步骤**:操作员点击"定期账户查询"功能项,选择 活期账户,点击查询,显示该活期账户对应的定期账户。

| 聊  | 长户查询 交易明细                 | 直询     | 本外币合     | 账户查询   | 定期账户查询        | 贷款 | 水户查询 保证    | 金查询 大批語    | 副细下载 ~ |        |     |      |    |
|----|---------------------------|--------|----------|--------|---------------|----|------------|------------|--------|--------|-----|------|----|
| 当  | 前位置)查询 > <mark>定期账</mark> | 户查询    |          |        |               |    |            |            |        | 10     | 1.0 | e)   |    |
|    | 活期账户: 11*****             | ****** | **88(*** | *****) |               | •  | 查询         |            |        |        |     |      |    |
| IJ | 账户列表                      |        |          |        |               |    |            |            |        |        |     |      |    |
|    | 账号                        |        | 币种       | 账户余额   | 1 1           | 期  | 开户日        | 到期日        | 是否续存   | 利率     | 状态  | 类型   | 详细 |
|    | 11***********             | 35     | 人民币      | 11,60  | 0.00 <u>∓</u> | i年 | 2020-10-15 | 2030-10-15 | 本利续存   | 3.200% | 有效  | 普通定期 | 详细 |
| 0  | 11**********              | 31     | 人民币      | 10,24  | 1.93 📃        | 个月 | 2020-12-28 | 2021-12-28 | 本利续存   | 3.200% | 有效  | 普通定期 | 详细 |
| 0  | 11***********             | 52     | 人民币      | 10,24  | 1.93 📃        | 个月 | 2020-12-29 | 2021-12-29 | 本利续存   | 3.200% | 有效  | 普通定期 | 详细 |
| 9  | 11**********              | 76     | 人民币      | 100,00 | 0.00 <u>≡</u> | 个月 | 2021-03-17 | 2021-06-17 | 本利续存   | 3.200% | 有效  | 普通定期 | 详细 |
| D  | 11*******                 | 91     | 人民币      | 50,00  | 0.00 (E       | 个月 | 2021-03-17 | 2021-06-17 | 本利续存   | 3.200% | 有效  | 普通定期 | 详细 |
|    |                           |        |          |        |               |    |            |            |        |        |     |      |    |

操作员可以选择其中一笔定期,点击"详细"链接查看 该笔定期的具体信息。也可以点击下方的下载按钮,下载全 部定期账户的明细信息。

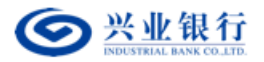

| 1千3 | 细信息 |      |                |                     |           |       | × |
|-----|-----|------|----------------|---------------------|-----------|-------|---|
|     | 账   | 号:   | 08**********12 |                     |           |       |   |
|     | 客户  | 名称:  | 准生产代付测试        |                     |           |       |   |
|     | 客户  | 叱代号: | 11*****64      | 凭证代                 | 号:        |       |   |
|     | 开户  | 金额:  | 500,001.00     | 开户日                 | 期: 2016-1 | 12-13 |   |
|     | 利   | 率:   | 0.800%         | 起息日                 | 期: 2016-1 | 12-13 |   |
|     | 账户  | 余额:  | 500,001.00     | 币                   | 种: 人民币    |       |   |
|     | 账户  | 咪态:  | 有效             | 存                   | 期: 一天通    | 知     |   |
|     | 活期  | 1账户: | 08**********91 |                     |           |       |   |
|     |     |      |                |                     |           |       |   |
|     |     |      |                | 美团                  |           |       |   |
|     |     |      |                | Construction of the |           |       |   |
|     |     |      |                |                     |           |       |   |
|     |     |      |                |                     |           |       |   |
|     |     |      |                |                     |           |       |   |
|     |     |      |                |                     |           |       |   |
|     |     |      |                |                     |           |       |   |
|     |     |      |                |                     |           |       |   |
|     |     |      |                |                     |           |       |   |
|     |     |      |                |                     |           |       |   |
|     |     |      |                |                     |           |       |   |
|     |     |      |                |                     |           |       |   |
|     |     |      |                |                     |           |       |   |

(四)贷款账户查询

功能描述:查询到本企业所有贷款账户的详细信息。

用户角色: 经办/复核/授权、主管

操作步骤:经办在"账户查询"菜单中选择"贷款账户查询"功能项,通过下拉列表选择活期账户对应的贷款账户:

| 活明账户查询 交易明细查询 定期账户查询 <mark>贷款账户查询</mark> 交易概况 《告家查询》<br>当前位置 》查询 > <mark>贷款</mark> 账户查询 |                                          |
|-----------------------------------------------------------------------------------------|------------------------------------------|
| 当前位置 查询 > 贷款账户查询                                                                        | P. 08.                                   |
|                                                                                         |                                          |
| 相关账户: 11***************(***********) *                                                  |                                          |
| 贷款账户列表                                                                                  |                                          |
| 備据号 合同号 贷款账号 币种                                                                         | 种 贷款余额 放款日 到期日 秋态 详细                     |
| ◎ 1********** 12******** 11********** 人民                                                | 電話 12,000.00 2010-11-30 2011-01-04 有效 洋細 |
| ◎ 1********** 88******** 11********** 人民                                                | 武市 10,000.00 2010-12-31 2011-01-04 有效 洋畑 |
| 10 10 10 10 10 10 10 10 10 10 10 10 10 1                                                | 页 1 共1页 下一页 末页 1-2 共2条                   |
|                                                                                         |                                          |

点击账户右侧的"详细"可以查看该笔贷款账户更详细的信息。也可以点击下载按钮,下载为 EXCEL 格式的表格。

第7页,共9页

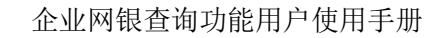

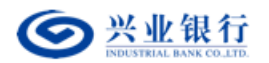

| 贷款账户详细信! | Ĵ.               |       |                |           |
|----------|------------------|-------|----------------|-----------|
| 客户名称:    | ********有限责任公司   |       |                |           |
| 客户代号:    | 1*****4          |       |                |           |
| 贷款账号:    | 11***********154 | 扣息账号: | 11************ |           |
| 合同号:     | 15******31       | 借据号:  | 11*******94    |           |
| 币别:      | 人民币              | 借据金额: | 0.00           |           |
| 合同额度:    | 0.00             | 贷款余额: | 0.00           |           |
| 放款日期:    | 2016-12-27       | 到期日期: | 2017-12-27     |           |
| 贷款性质:    | 正常               | 贷款状态: | 有效             |           |
| 贷款品种:    | 一般贷款(含牵头银团)      | 利率:   | 4.50%          |           |
|          | ÷                | Æ     |                |           |
|          |                  |       |                | 130040-P2 |
|          |                  |       |                |           |
|          |                  |       |                |           |
|          |                  |       |                |           |
|          |                  |       |                |           |

(五) 交易概览

**功能描述:**可以查询到某一时间段内企业网银的所有账 户信息、交易笔数、收入支出等。

用户角色: 经办/复核/授权

操作步骤: 经办在"账户查询"→"交易概览"中,选择想要查询的日期,,下方会自动生成该日期对应的交易概览。点击"明细下载",下载 Excel 表查看具体的交易信息内容。

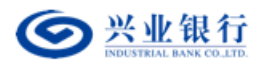

| 首页   | 查询     | 对账                    | 转账 | 代发   | 财务室    | 票据   | 投资理财   | 贷款融资  | 资 资金        | 注池    | 贸易金融 | FICC | 电子商务 |
|------|--------|-----------------------|----|------|--------|------|--------|-------|-------------|-------|------|------|------|
| 活期账户 | ⇒查询    | 交易明细查询                | 定期 | 账户查询 | 贷款账户查试 | 可 交易 | 概览 E管家 | 查询 保護 | 证金查询        | FT账户重 | 查询   |      |      |
| 当前   | 位置     | 9 > <mark>交易概赏</mark> |    |      |        |      |        |       |             |       |      | , V  | 1.05 |
|      | 日期范围:  | 2019-03-0             | 4  |      |        | 查询   |        |       |             |       |      |      |      |
|      | 总账户数   | 393                   |    |      |        |      |        |       |             |       |      |      |      |
| 发生   | 交易账户数  | 60                    |    |      |        |      |        |       |             |       |      |      |      |
|      | 收入笔数   | 99                    |    |      |        |      |        |       |             |       |      |      |      |
|      | 支出笔数   | 100                   |    |      |        |      |        |       |             |       |      |      |      |
| 收入   | 、金額(元) | 989898.88             |    |      |        |      |        |       |             |       |      |      |      |
| 支出   | 金額(元)  | 336.36                |    |      |        |      |        |       |             |       |      |      |      |
|      |        |                       |    |      |        |      |        |       | 明细下栽        | 1     |      |      |      |
|      |        |                       |    |      |        |      |        | 1     | 9534U 11484 |       |      |      |      |